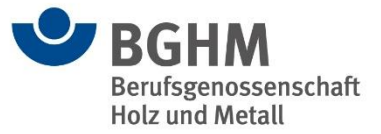

Ihre gesetzliche Unfallversicherung

Herzlich willkommen zum

# **Fachseminar Beitrag**

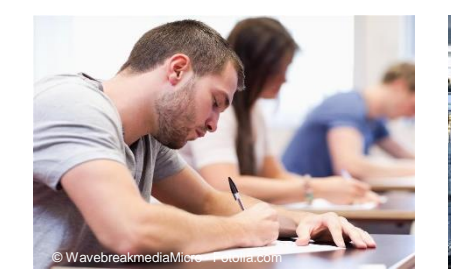

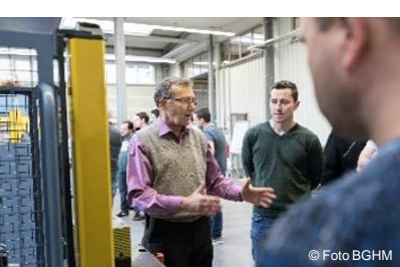

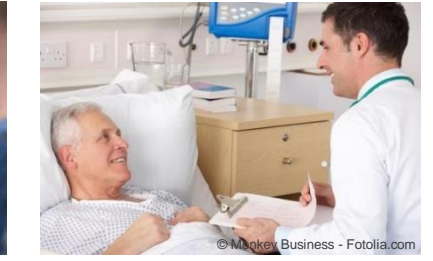

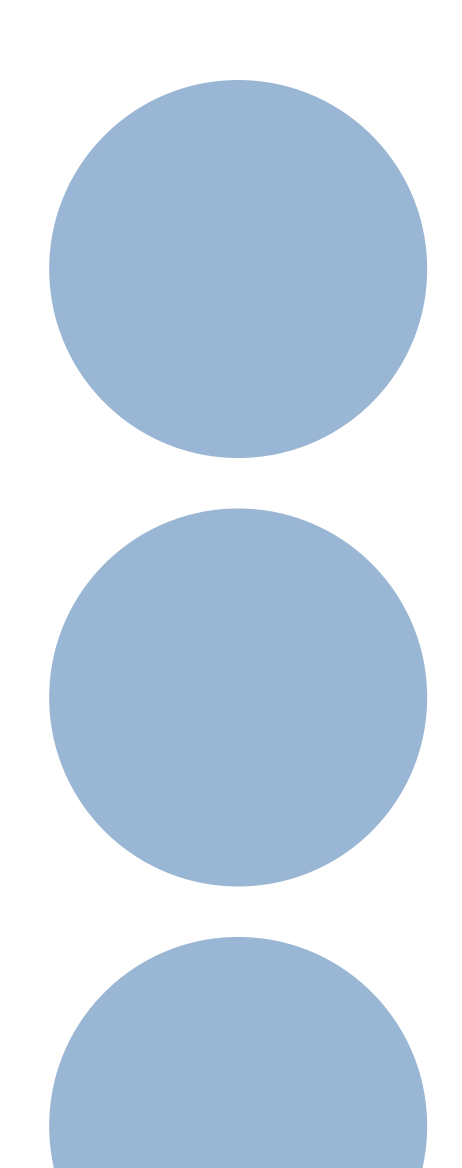

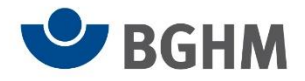

## Seminarunterlagen

- Herunterladen unter <u>www.bghm.de</u>
- Webcode **3765**

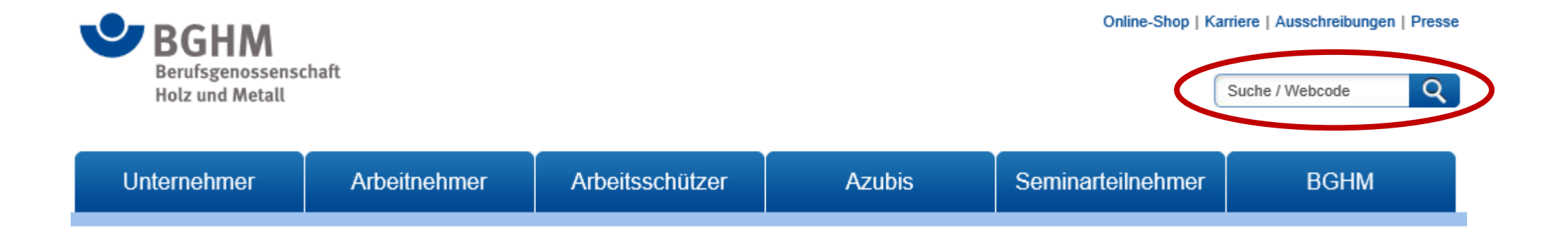

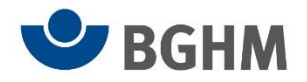

# **Die BGHM - Regional präsent!**

- für **5,04 Mio. Beschäftigte** in holz- und metallverarbeitenden Betrieben
- in 254.634 Unternehmen
  - 22 Standorte
    - 6 Präventionsbezirke
    - 6 Bezirksverwaltungen
  - 6 Bildungsstätten, 1 Lehrwerkstatt

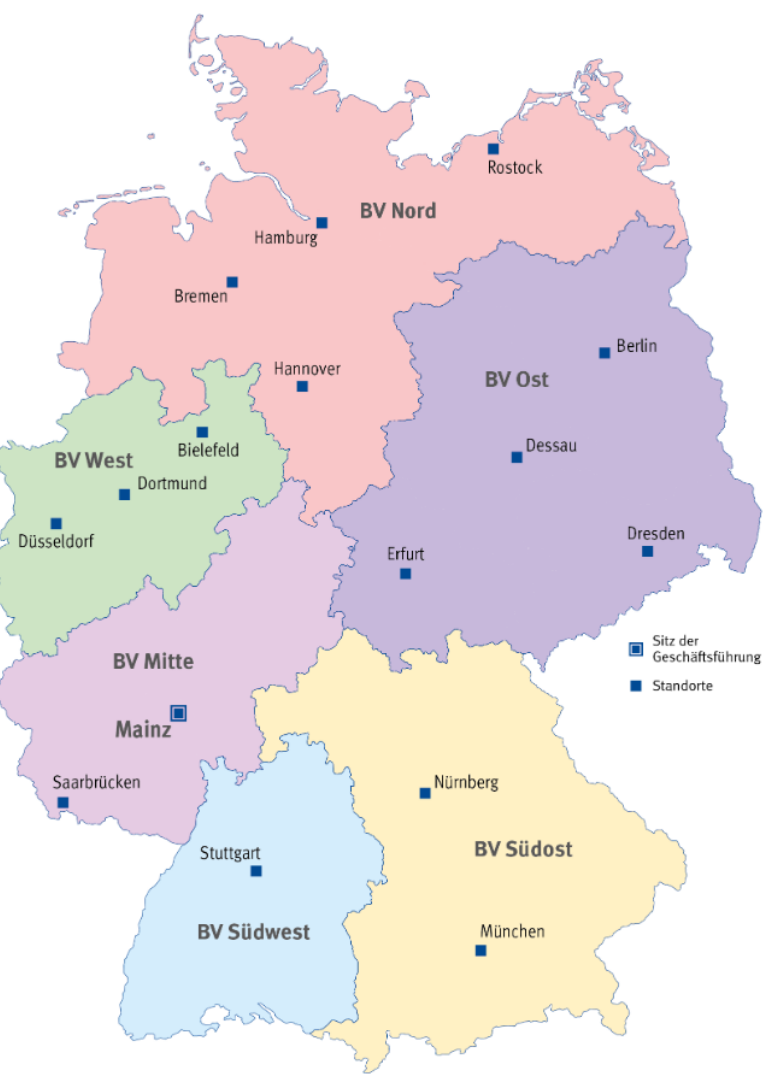

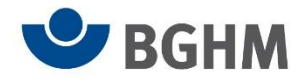

# Körperschaft öffentlichen Rechts mit Selbstverwaltung

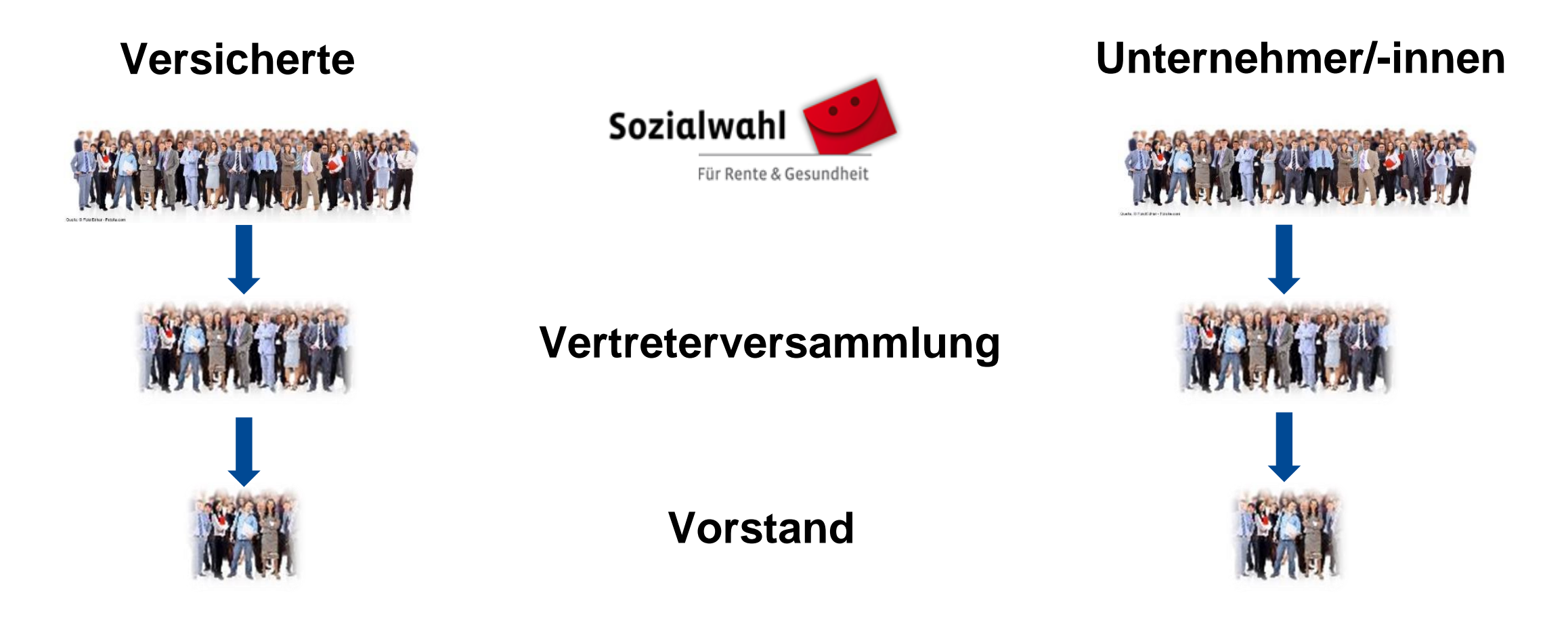

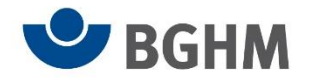

### meineBGHM – Das Extranet der BGHM

|                                | Unternehmen                                                                                                    | Mein Konto                                                                                                    |
|--------------------------------|----------------------------------------------------------------------------------------------------|----------------------------------------------------------------------------------------------------|
| Aktueller -<br>Funktionsumfang | Unfallanzeige erstellen<br>Unfallbelastung prüfen<br>Lohnnachweis anzeigen<br>Beitragskonto einsehen<br>Seminare buchen<br>Leistung anfordern<br>Gefährdungsbeurteilung bearbeiten<br>Unfallquote anzeigen<br>Formulare bearbeiten<br>Umfrage bearbeiten<br>Postfach bearbeiten | Unternehmen                                                                                                    |
|                                | Kontakt<br>Servicehotline                                                                                                    | Je nach Berechtigung können Sie beispielsweise Unfälle melden, Seminare buchen, Ihre Unfallbelastung prüfen<br>oder auch über die Funktion "Postfach bearbeiten" Dokumente an die BG versenden. Eine<br>Unbedenklichkeitsbescheinigung können Sie sich unter "Beitragskonto einsehen" ausdrucken.<br>Als Inhaberin oder Inhaber des Hauptkontos auf meineBGHM können Sie darüber hinaus weiteren Personen |
|                                | <ul><li>☎ 06131 802-0</li><li>⊠ E-Mail senden</li></ul>                                                                                                    | Zugriffe auf meineBGHM einrichten. Legen Sie hierzu bitte unter "Mein Konto" entsprechende Unterkonten an.<br>Antrag auf einen Zugang: Webco                                                                                                    |

### Fachseminar Beitrag - Allgemeines und Organisation

#### 25.10.2024

2149

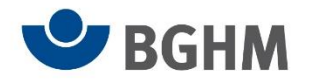

### meineBGHM - Unterkonto anlegen

#### Unterkonten

Bitte verwalten Sie hier die Unterkonten für Ihre Beschäftigten. Sie können die Berechtigungen auf Teilbereiche von meineBGHM einschränken und so gezielt Aufgaben übertragen. Des Weiteren können Sie festlegen, für welche Standorte die Unterkonten jeweils verwendet werden dürfen.

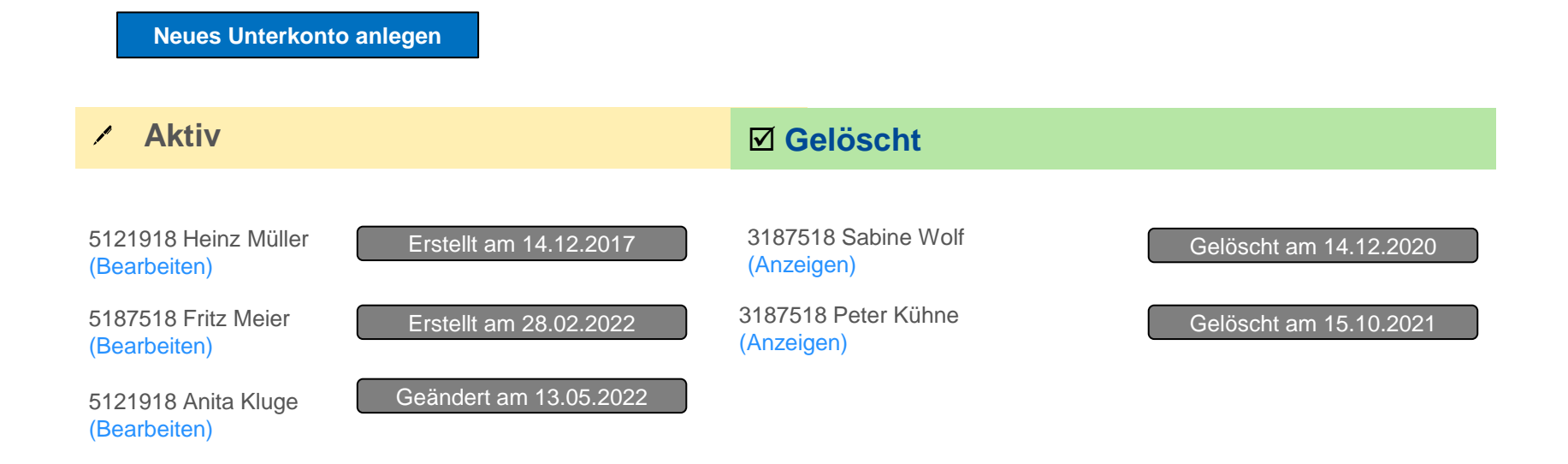

#### Fachseminar Beitrag - Allgemeines und Organisation

25.10.2024

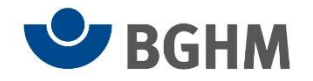

### meineBGHM - Unterkonto anlegen

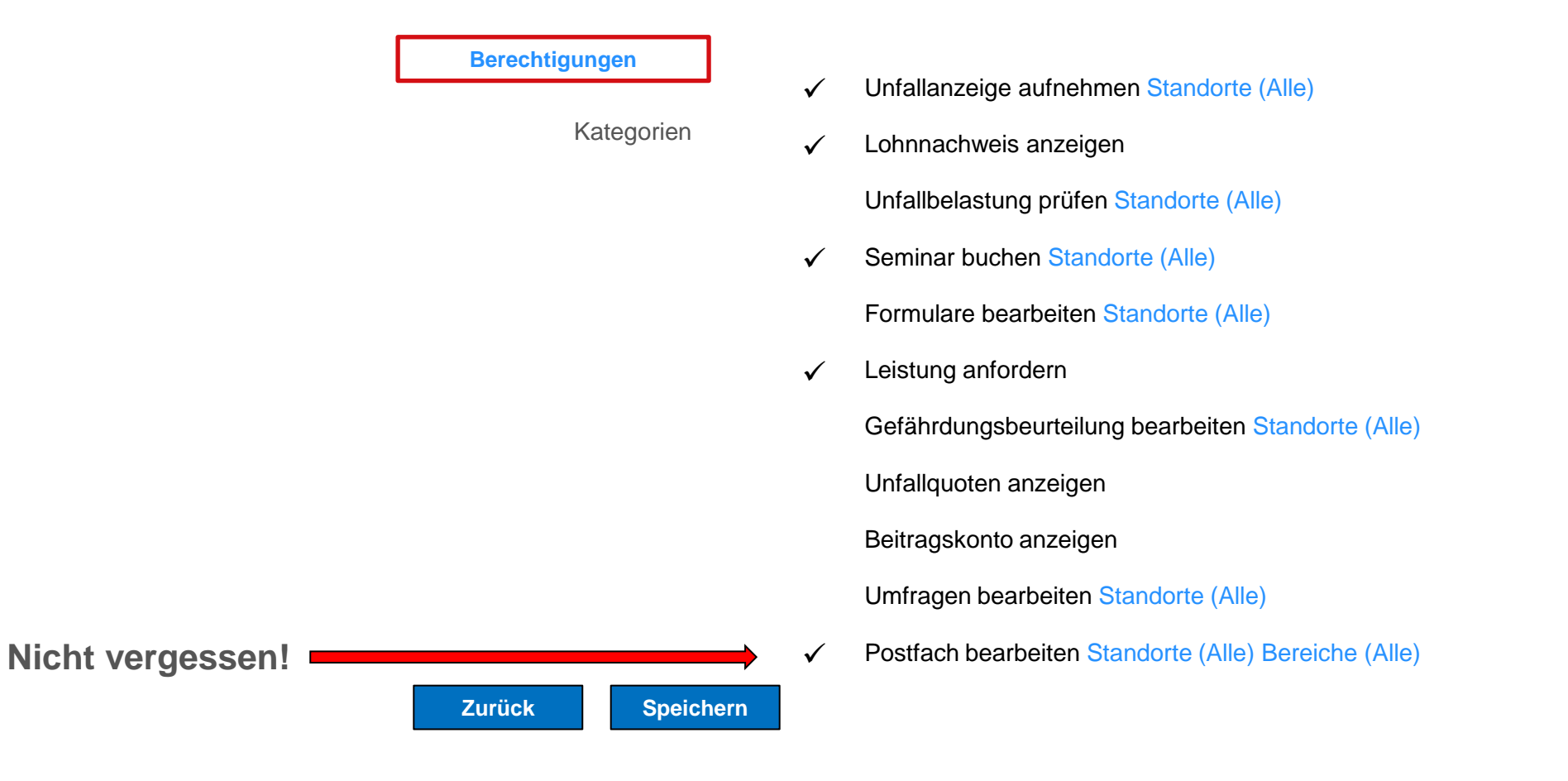

Fachseminar Beitrag - Allgemeines und Organisation

25.10.2024

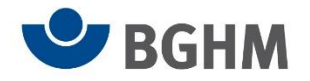

### meineBGHM – E-Mail bestätigen!

| Unternehmen                       | Mein Konto                          |                                                                                                    |                   |  |  |
|-----------------------------------|-------------------------------------|----------------------------------------------------------------------------------------------------|-------------------|--|--|
|                                   |                                     |                                                                                                    |                   |  |  |
| Persönliche Daten verwalten       | Persönliche Daten verwalten         |                                                                                                    |                   |  |  |
|                                   | Hier sehen Sie Ihre Daten des meine | Hier sehen Sie Ihre Daten des meineBGHM- Benutzerkontos.                                                |                   |  |  |
| Seminarbenachrichtigungen loscher | Ihre Telefonnummer und E-Mail-Adres | Ihre Telefonnummer und E-Mail-Adresse können Sie jederzeit ändern. Möchten Sie Name und Vorname des/der |                   |  |  |
| Unterkonten verwalten             | übersenden Ihnen per Post einen neu | übersenden Ihnen per Post einen neuen Antrag, ändern die Daten und vergeben ein neues Passwort          |                   |  |  |
|                                   | Benutzerkennung                     | 5134198                                                                                                 |                   |  |  |
| Passwort ändern                   | Kontotyp                            | Hauptkonto                                                                                              |                   |  |  |
| Kontakt                           | Mitgliedsnummer                     | 111222233                                                                                               |                   |  |  |
| Ronaki                            | Firmenbezeichnung                   | Seminar GmbH                                                                                            |                   |  |  |
| Servicehotline                    | Name                                | Mustermann                                                                                              |                   |  |  |
| 🖀 06131 802-0                     | Vorname                             | Max                                                                                                    |                   |  |  |
| ⊠ E-Mail senden                   | Telefon                             | 06131 1234578                                                                                           |                   |  |  |
|                                   | E-Mail                              | max.mustermann@t-online.de                                                                              | E-Mail bestätigen |  |  |

#### E-Mail-Adresse bestätigen

Sie müssen Ihre E-Mail-Adresse bestätigen, um meineBGHM zu nutzen. Ohne Bestätigung können Sie nur den "Mein Konto" Bereich verwenden.

Mit einer bestätigten E-Mail-Adresse können Sie in Zukunft Ihr Passwort eigenständig zurücksetzen. Zudem erhalten Sie bei neuen Posteingängen eine Information per E-Mail.

### Fachseminar Beitrag - Allgemeines und Organisation

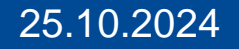